## AEROVIGILA

diciembre 2019 jmediavillag@aemet.es

### APLICACIÓN INFORMÁTICA DE SUPERVISIÓN Y CONTROL DE MENSAJES METEOROLÓGICOS AERONAÚTICOS TAF Y METAR.

# PROPUESTA ENMIEDAS AL TAF, DE TREND EN EL METAR Y AVISOS DE AERÓDROMO

### DETECCIÓN DE DESCARGAS ELÉCTRICAS Y TORMENTA EN EL ENTORNO DE LOS AEROPUERTOS

Supervisa automática y periódicamente los mensajes aeronáuticos de pronóstico TAF vigentes con el último METAR o SPECI. Presenta en pantalla la información aeronáutica, realizando una evaluación que se presenta con un código de colores y alerta acústica si es procedente.

- Se verifica el grado de corrección del TAF, si el pronóstico aeronáutico de algún aeropuerto bajo vigilancia tiene desvíos significativos con respecto al METAR, se genera la alerta acústica y visual. El criterio base de evaluación es, en líneas generales, el de emisión de enmiendas en el TAF. El criterio base puede ser consultado y modificado desde el programa, si se considera conveniente.
- Evalúa la velocidad y dirección del viento, la nubosidad, la visibilidad horizontal y vertical, fenómenos significativos y nubes convectivas.
- Propuesta de TREND en función TAF y últimos METAR
- Propuesta de avisos de aeródromo a partir del METAR y TAF vigentes
- Alerta de METAR ó TAF NIL
- Vigilancia del METAR y alerta si se superan umbrales elegidos
- Detección de rayos de la red de descargas eléctricas y de tormentas en la proximidad de los aeropuertos que se determinen.

La aplicación se ejecuta pulsando en su icono.

PANTALLA DE ELECCIÓN DEL GPV

| AeroVigila           | ELECCION DE AEROPUERTOS - 🗆 | × |
|----------------------|-----------------------------|---|
|                      |                             |   |
| INFO                 |                             |   |
| UNIDAD Y AEROPUERTOS |                             |   |
| O ESTE - VALENCIA    |                             |   |
| O NORTE - SANTANDER  |                             |   |
| O SUR - SEVILLA      |                             |   |
| O ISLAS CANARIAS     |                             |   |
| O INTERIOR - MADRID  |                             |   |
|                      |                             |   |
|                      |                             |   |
|                      |                             |   |

## PANTALLA DE ELECCIÓN DE AEROPUERTOS

Al elegir el GPV aparecen los aeropuertos de su demarcación.

Por defecto están marcados todos los correspondientes al GPV elegido. En color azul hay botones para desmarcar o marcar todos y también para marcar los que se emiten a la misma hora (AEROS 00, AEROS 03). También se pueden marcar y desmarcar uno a uno en la ventana de color azul claro.

Tienen que quedar marcados los que se van a supervisar.

| 0     | AeroVigila        | ELECCION DE AEROPUERTOS     |   | × |
|-------|-------------------|-----------------------------|---|---|
| -     | INFO              |                             |   |   |
| UNIDA | D Y AEROPUERTOS   |                             |   | Ĩ |
| ۲     | ESTE - VALENCIA   | ✓LEVC<br>✓LEAL              | ^ |   |
| 0     | NORTE - SANTANDER | ✓LEPA<br>□LEIB<br>□LEMH     |   |   |
| 0     | SUR - SEVILLA     | ✓LEBL<br>✓LEGE<br>□LERS     |   |   |
| 0     | ISLAS CANARIAS    | □LELL<br>□LEDA<br>▼LEZG     |   |   |
| 0     | INTERIOR - MADRID |                             | ~ |   |
|       | MARCAR DESMARCAR  | AEROS 00 AEROS 03 SELECCIÓN |   |   |

Pulsar el botón SELECCIÓN

En unos segundos recopilará y verificará los datos METAR Y TAF de los aeropuertos seleccionados.

En la pantalla aparecen los últimos METAR o SPECI y el TAF vigente de los aeropuertos(no el último enviado si aún no ha entrado en vigor).

| C AeroVigila SUPERVISION INFORMACIÓN METEOROLÓGICA AERONAÚTICA: TAF Y META                                                                                                    | R en pruebas jmediavil                                                                                                    | lag@a 🗆 🗙              |
|----------------------------------------------------------------------------------------------------|----------------------------------------------------------------------------------------------------|------------------------|
| CONTROL CONFIGURACIÓN INFO1 INFO2 ++++++                                                                                                    | RAYOS PRÓXIMO CONTROL EN 5 MINUTOS                                                                                                    |                        |
| LEVC 211830Z 21005KT CAVOK 12/M05 01020 NOSIG=<br>LEVC 211800Z 17005KT 140V200 CAVOK 12/M05 Q1020 NOSIG=<br>LEVC 211730Z 15005KT 080V190 9999 FEW030 13/M05 Q1019 NOSIG=<br>LEVC 211700Z 13006KT 080V160 9999 FEW030 13/M05 Q1019 NOSIG=<br>LEVC 211630Z 10007KT 070V150 9999 FEW030 14/M05 Q1019 NOSIG=                                                                                                    | TAF LEVC 211700Z 2118/2218 31008KT 9999 FEW030<br>TX17/2213Z TM04/2206Z<br>TEMPO 2118/2122 34012624KT<br>BECMG 2211/2213 12010KT=                                                                 | TREND: RAC DIR         |
| LEAL 211830Z 16003KT 120V230 CAVOK 10/02 Q1020 NOSIG=<br>LEAL 211800Z 11005KT 070V160 9999 FEV060 1101 Q1020 NOSIG=<br>LEAL 211700Z 13000KT 080V170 9999 FEV0606 12101 Q1020 NOSIG=<br>LEAL 211700Z 13000KT 080V160 9999 FEV0600 12/02 Q1019 NOSIG=<br>LEAL 211630Z 15006KT 090V230 CAVOK 13/01 Q1019 NOSIG=                                                                                                    | TAF LEAL 2417002 2140/2218 1010KT 9999 FEW030<br>TX15/22122 TM022002<br>EXESSING 2110/2302 32009KT<br>TEMPO 21222020 350/65/25KT<br>BECMG 2211/2213 16010KT=                                      |                        |
| LEPA         211830Z         03006KT         9999         FEW040         09/100         Q1018         NOSIG=           LEPA         211800Z         01004KT         9999         FEW040         SCT068         09/01         Q1018         NOSIG=           LEPA         211730Z         04006KT         9999         FEW040         BKN068         09/02         Q1018         NOSIG=           LEPA         211700Z         05011KT         9999         FEW026         SCT060         09/02         Q1018         NOSIG=           LEPA         211630Z         02014KT         350V050         9999         FEW026         10/00         Q1018         NOSIG= | TAF LEPA 2117002 2118/2218 02010KT 9999 BKN040<br>TX13/22132 TN05222062<br>TEMPO 2118/222 SCT020TCU<br>PROB40 TEMPO 2208/2212 36015625KT<br>BECIMG 2215/2217 27009KT=                             |                        |
| LEBL 211830Z 28006KT 250V310 9999 FEW030 11/M04 Q1019 NOSIG-<br>LEBL 211800Z 27006KT 250V310 9999 FEW030 11/M04 Q1018 NOSIG-<br>LEBL 211730Z 23004KT 200V320 9999 FEW025 12/M06 Q1018 NOSIG-<br>LEBL 211730Z 22003KT 9999 FEW025 12/M06 Q1018 NOSIG-<br>LEBL 211630Z 15005KT 120V190 9999 FEW025 12/M07 Q1017 NOSIG-                                                                                                    | TAF LEBL 2417002 2418/2218 34007KT 9999 FEW025<br>TX16/22132 TW05225062<br>PROB30 TEMPO 2418/214 01010622KT<br>TEMPO 2305/208 34010622KT<br>BECM0 22102212 22012XT<br>TEMPO 2212/2216 22015025KT= | TREND: RAC DIR         |
| LEGE         2118302 02009KT 3300/050 9999 FEW040 08/M09 Q1019 NO SIG-           LEGE         2118002 02010KT 3400/060 9999 FEW040 08/M10 Q1018 NO SIG-           LEGE         2117002 02017G28KT 3400/060 9999 FEW040 08/M10 Q1018 NO SIG-           LEGE         2117002 02017G28KT 3400/060 9999 FEW040 08/M10 Q1018 NO SIG-           LEGE         2116302 01017G28KT 3300/060 9999 FEW040 08/M10 Q1018 NO SIG-                                                                                                    | TAF LEGE 2117002 2118/2218 36016KT 9999 SCT035<br>TX1622132 TW0122007<br>PROB40 TEMPO 2118/224 36016632KT<br>EBCM0 22002/203 VH804KT<br>EBIPO 2212/2218 17010KT~                                  | TAF: VEL<br>TREND: RAC |
| LEZG         211830Z         33031G42kT         9999 FEW040         07/M05 Q1023=           LEZG         211800Z         32032G43kT         9999 FEW040         08/M05 Q1023=           LEZG         211730Z         32025G35kT         290V360         9999 FEW040         08/M05 Q1024=           LEZG         211700Z         31028kT         9999 FEW040         08/M06 Q1024=           LEZG         211630Z         32025G37kT         290V350         9999 FEW040         01/M06 Q1024=                                                                                                    | TAF LEZG 211700Z 2118/2218 31020KT 9999 FEW040<br>TX11/2214Z TM032206Z<br>TEMPO 2118/22120 33028645KT<br>TEMPO 2120/2207 32020634KT<br>TEMPO 2207/2218 32025G40KT=                                | AVISO: RAC             |
| LECH         211830Z         AUTO 34020634KT 290V020         9999 NCD 09/M09 01019=           LECH         211800Z         AUTO 34018633KT 300V010 9999 NCD 09/M10 01019=           LECH         211730Z         AUTO 34018629KT 300V010 9999 NCD 10/M09 01018=           LECH         211700Z         AUTO 33020632KT 300V010 9999 NCD 11/M11 01018=                                                                                                    | TAF LECH 211700Z 2118/2218 33018/KT 9999 FEW030<br>TXH52213Z TW012206Z<br>TEMPO 2118/2122 32025645/KT<br>TEMPO 2122/2205 32022638/KT<br>TEMPO 2122/2218 30008/KT=                                 | AVISO: RAC             |

Se verifica el grado de corrección del TAF en función del último METAR, estableciendo 3 niveles, **según el color del TAF.** 

#### COLOR DEL TAF. PROPUESTA ENMIENDAS AL TAF

COLOR VERDE INDICA TAF CORRECTO COLOR NARANJA INDICA UN CIERTO DESVIO COLOR ROJO ES UN DESVIO SIGNIFICATIVO COLOR VIOLETA SIGNIFICA TAF NIL

El fenómeno que ha sido motivo de color naranja o rojo se presenta a la derecha del TAF en el color que corresponda. En la imagen para LEGE aparece el rótulo TAF: VEL El color que presenta el TAF tiene dos tonos para cada color, según si el grupo del TAF tiene o no una predicción más relevante (por ejemplo para LEVC el grupo del TEMPO es más oscuro por incluir rachas en el viento). El criterio de los tonos de color puede consultarse en el anexo 3.

El criterio de evaluación por defecto es en líneas generales el de emisión de enmiendas en el TAF(para el color rojo). Este criterio se puede consultar y modificar en la aplicación pulsando el **botón CONFIGURACIÓN** que se encuentra en la barra superior, de forma que se abre una ventana que, entre otras opciones, tiene la de cambiar los umbrales de diferencia entre el TAF y METAR para el color rojo y naranja. La presencia de fenómenos en el METAR y no previstos en el TAF se evalúa para los que se incluyen en la ventana de configuración. Para el resto de los fenómenos posibles(poco frecuentes), la aplicación no da notificación de enmienda, pero si da notificación de aviso de aeródromo(ejemplo escarcha, tempestad de arena, etc).

| CONTROL CADA       5       MINUTOS         AVISO ACUSTICO       AVISO CON COLOR       TREND Y AVISOS         Image: ALTAVOZ       Image: ROJO       TAF NIL         Image: ALTAVOZ       Image: ROJO       TAF NIL         Image: ALTAVOZ       Image: ROJO       Image: ROJO         Image: ALTAVOZ       Image: ROJO       Image: ROJO         Image: ALTAVOZ       Image: ROJO       Image: ROJO         Image: ALTAVOZ       Image: ROJO       Image: ROJO         Image: ALTAWOZ       Image: ROJO       Image: ROJO         Image: ALTAWOZ       Image: ROJO       Image: ROJO         Image: ALTAWOZ       Image: ROJO       Image: ROJO         Image: ALTAWOZ       Image: ROJO       Image: ROJO         Image: ALTAWOZ       Image: ROJO       Image: ROJO         Image: ALTAWOZ       Image: ROJO       Image: ROJO         Image: ALTAWOZ       Image: ROJO       Image: ROJO         Image: ALTAWOZ       Image: ROJO       Image: ROJO         Image: ALTAWOZ       Image: ROJO       Image: ROJO         Image: Altawow       Image: ROJO       Image: ROJO         Image: Altawow       Image: ROJO       Image: ROJO         Image: Altawow       Image: ROJO       Image: ROJO                                                                                                    | ×          |
|----------------------------------------------------------------------------------------------------|------------|
| AVISO ACUSTICO       AVISO CON COLOR       I TREND Y AVISOS            ● ALTAVOZ        I SIN SONIDO        I TREND Y AVISOS          I SIN SONIDO       I NARANJA       I TAF NIL         I TEST ALARMA       I METAR NIL       III         I TEST ALARMA       I FROST AVISO ACUS         DIFERENCIA VELOCIDAD O RACHAS ENTRE TAF Y METAR >=       IIII         I FROST AVISO ACUS       I FROST AVISO ACUS         DIFERENCIA DIRECCION METAR Y TAF       >=       IIIII         SI VISIBILIDAD DEL TAF >=       IIIIIIIIIIIIIIIIIIIIIIIIIIIIIIIIIIII                                                                                                    |            |
| TEST ALARMA         DIFERENCIA VELOCIDAD O RACHAS ENTRE TAF Y METAR >=         en el caso de rachas se enmienda sólo si velocidad >14 KT en el METAR         DIFERENCIA DIRECCION METAR Y TAF         siempre que el METAR sea >= 10 KT         SI VISIBILIDAD DEL TAF >=         SI VISIBILIDAD DEL TAF >=         SI VIS DEL TAF ES >         9000       Y LA DEL METAR MENOR         SI VIS DEL TAF ES >=       9000         Y LA DEL METAR ES <                                                                                                    | ¥<br>USTIO |
| DIFERENCIA VELOCIDAD O RACHAS ENTRE TAF Y METAR >= 10 >= 7<br>en el caso de rachas se enmienda sólo si velocidad >14 KT en el METAR<br>DIFERENCIA DIRECCION METAR Y TAF >= 10 = 20<br>siempre que el METAR sea >= 10 KT<br>SI VISIBILIDAD DEL TAF >= 10 = 20<br>SI VISIBILIDAD DEL TAF >= 100 = 20<br>SI VISIBILIDAD DEL TAF >= 100 = 20<br>SI VISIBILIDAD DEL TAF >= 100 = 20<br>SI VISIBILIDAD DEL TAF >= 100 = 20<br>SI VISIBILIDAD VERTICAL TAF >= 100 = 20<br>SI VISIBILIDAD VERTICAL TAF >= 100 = 20<br>METAR BKN/OVC Y ALTURA NUBES < 15 Y TAF SCT/FEW O NUBES MAS ALTAS<br>METAR SKN/OVC Y ALTURA NUBES < 15 Y TAF NUBES MAS ALTAS<br>METAR BKN/OVC Y ALTURA NUBES < 15 Y TAF NUBES 100 HFT MAS ALTAS O FE                                                                                                    |            |
| siempre que el METAR sea >= 10 KT<br>SI VISIBILIDAD DEL TAF >=<br>SI VIS DEL TAF ES ><br>SI VIS DEL TAF ES ><br>SI VIS DEL TAF ES ><br>SI VIS DEL TAF ES >=<br>SI VIS DEL TAF ES >=<br>SI VISIBILIDAD VERTICAL TAF >=<br>(HFT) Y LA DEL METAR MENOR<br>METAR BKN/OVC Y ALTURA NUBES <<br>METAR BKN/OVC Y ALTURA NUBES <<br>METAR BKN/OVC Y ALTURA NUBES <<br>METAR BKN/OVC Y ALTURA NUBES <<br>METAR BKN/OVC Y ALTURA NUBES <<br>SI Y TAF NUBES MAS ALTAS<br>METAR BKN/OVC Y ALTURA NUBES <<br>SI Y TAF NUBES MAS ALTAS<br>METAR BKN/OVC Y ALTURA NUBES <=<br>SI Y TAF NUBES MAS ALTAS<br>METAR BKN/OVC Y ALTURA NUBES <=<br>SI Y TAF NUBES MAS ALTAS<br>METAR BKN/OVC Y ALTURA NUBES <=<br>SI Y TAF NUBES MAS ALTAS<br>SI Y TAF NUBES MAS ALTAS<br>SI Y TAF NUBES<br>SI Y Y AF NUBES MAS ALTAS<br>SI Y Y AF NUBES<br>SI Y Y AF NUBES<br>SI Y Y AF NUBES<br>SI Y Y AF NUBES<br>SI Y Y AF NUBES<br>SI Y Y AF NUBES<br>SI Y Y AF NUBES<br>SI Y Y AF NUBES<br>SI Y Y AF NUBES<br>SI Y Y AF NUBES<br>SI Y Y AF NUBES |            |
| SI VISIBILIDAD DEL TAF >= 10000 Y LA DEL METAR MENOR<br>SI VISI DEL TAF ES > 10000 Y LA DEL METAR ES < 18000<br>SI VISI DEL TAF ES >= 10000 Y LA DEL METAR ES < 13000<br>SI VISIBILIDAD VERTICAL TAF >= 1000 (HFT) Y LA DEL METAR MENOR<br>METAR BKN/OVC Y ALTURA NUBES < 100 Y TAF SCT/FEW O NUBES MAS ALTAS<br>METAR SCT/FEW Y ALTURA NUBES < 15 Y TAF NUBES MAS ALTAS<br>METAR BKN/OVC Y ALTURA NUBES <= 35 Y TAF NUBES 100 HFT MAS ALTAS O FE                                                                                                    |            |
| SI VIS DEL TAF ES > 9000 Y LA DEL METAR ES < 8000<br>SI VIS DEL TAF ES >= 3000 Y LA DEL METAR ES < 3000<br>SI VISIBILIDAD VERTICAL TAF >= (HFT) Y LA DEL METAR MENOR<br>METAR BKN/OVC Y ALTURA NUBES < Y TAF SCT/FEW O NUBES MAS ALTAS<br>METAR SCT/FEW Y ALTURA NUBES < 15 Y TAF NUBES MAS ALTAS<br>METAR BKN/OVC Y ALTURA NUBES <= 35 Y TAF NUBES 10 HFT MAS ALTAS O FE                                                                                                    |            |
| SI VISIBILIDAD VERTICAL TAF >= (HFT) Y LA DEL METAR MENOR<br>METAR BKN/OVC Y ALTURA NUBES < Y TAF SCT/FEW O NUBES MAS ALTAS<br>METAR SCT/FEW Y ALTURA NUBES < 15 Y TAF NUBES MAS ALTAS<br>METAR BKN/OVC Y ALTURA NUBES <= 35 Y TAF NUBES 10 HFT MAS ALTAS O FE                                                                                                    |            |
| METAR BKN/OVC Y ALTURA NUBES < TO NUBES MAS ALTAS<br>METAR SCT/FEW Y ALTURA NUBES < TO NUBES MAS ALTAS<br>METAR BKN/OVC Y ALTURA NUBES <= TO HFT MAS ALTAS O FE                                                                                                    |            |
| METAR SCT/FEW Y ALTURA NUBES < 15 Y TAF NUBES MAS ALTAS<br>METAR BKN/OVC Y ALTURA NUBES <= 35 Y TAF NUBES 10 HFT MAS ALTAS O FE                                                                                                    |            |
|                                                                                                    | FEW        |
| EN EL METAR Y NO EN EL TAF<br>RA HRA TS. CR. SN<br>RA, TCU(no TCU ni CB en el TAP)                                                                                                    |            |
| Si hay SPECI también se tiene en cuenta                                                                                                    |            |
| Se pueden modificar los valores de las cajas                                                                                                    |            |

## COLOR DEL ÚLTIMO METAR. PROPUESTA TREND

COLOR AZUL PUEDE SER CONVENIENTE EL TREND COLOR VERDE NO ES NECESARIO EL TREND COLOR VIOLETA SIGNIFICA METAR NIL COLOR GRIS PARA METAR AUTO

El elemento que causa el trend, si lo hubiera, aparece a la derecha del TAF en color azul. Si es azul oscuro el algoritmo de la aplicación considera que es más probable que sea necesario emitir el pronóstico trend.

El criterio de propuesta de trend puede consultarse en el anexo 1. Los aeropuertos que no tienen pronóstico de tendencia no tienen propuesta de trend.

El código del aeropuerto tiene el color negro o rojo según si en la observación METAR hay algún elemento más relevante(el criterio puede consultarse en el anexo 3).

## AVISO DE AERÓDROMO

La aplicación propone la emisión de **aviso de aeródromo**, si aún no ha sido emitido. A la derecha del TAF en color gris o negro según el grado de probabilidad de emisión. Puede consultarse el criterio que utiliza en el anexo2. No emite propuesta de aviso en el caso de superar umbrales de precipitación en 1 ó 12 horas. Se tiene en cuenta que los aeropuertos pueden tener diferentes umbrales de aviso de aeródromo.

## CONFIGURACIÓN

Desde la ventana de configuración se puede:

- activar o desactivar la alerta acústica
- elegir alertar con el color rojo o naranja para las enmiendas TAF
- incluir o no en los avisos en la alerta acústica:
  - TREND y AVISOS AERODROMO
  - TAF NIL
  - METAR NIL (posibilidad de elegir el número de nil)
  - Avisos de helada por observación(METAR) o predicción(TAF)

Periódica y automáticamente repetirá la verificación (en 5 minutos u otro periodo que se elija desde la ventana de configuración).

Pulsando el **botón CONTROL**, situado en la parte de arriba a la izquierda en color verde, se realiza la verificación en cualquier momento sin esperar a que acabe el periodo de verificación automática.

| AeroVigila SUPERVISION INFORMACIÓN METEOROLÓGICA AERONAÚTICA: TAF Y METAR                                                                                                    | en pruebas jmediavillag                                                                                                    | @a – 🗆 🗙                    |
|----------------------------------------------------------------------------------------------------|----------------------------------------------------------------------------------------------------|-----------------------------|
| CONTROL CONFIGURACIÓN INFO1 INFO2 ++++++                                                                                                    | RAYOS PRÓXIMO CONTROL EN 5 MINUTOS                                                                                                    |                             |
| LEMD 2217302 15003KT 100V220 CAVOK 13/M05 Q1019 NOSIG=<br>LEMD 2217002 16003KT 090V220 CAVOK 13/M05 Q1019 NOSIG=<br>LEMD 2216302 29003KT CAVOK 14/M05 Q1020 NOSIG=<br>LEMD 2216002 36001KT CAVOK 13/M06 Q1020 NOSIG=<br>LEMD 2215302 16003KT 110V250 CAVOK 13/M06 Q1020 NOSIG=                                                                                                    | TAF LEND 2211002 2212/2318 34008KT CAVOK<br>TX4/23152 TN00/2306Z<br>TELMPO 2213/2319 92007KT<br>BECIMG 2218/2220 VB005KT<br>BECIMG 2218/2220 VB005KT<br>BECIMG 2310/2312 22013KT BKN030<br>TELMPO 2315/2318 22015G25KT<br>TELMPO 2315/2318 4000 RA BKN012= | AVISO: FRO ST               |
| LEGT 2217002 28006KT CAVOK 14/M02 Q1019-<br>LEGT 2216002 28004KT CAVOK 14/M02 Q1020-<br>LEGT 2216002 28004KT CAVOK 11/M04 Q1021-<br>LEGT 2214002 25004KT CAVOK 11/M04 Q1021-<br>LEGT 2213002 26002KT CAVOK 09/M05 Q1022-                                                                                                    | TAF LEGT 221400Z 2215/2224 VRB04KT CAVOK<br>TEMPO 2215/2219 29007KT=                                                                                                    |                             |
| LEVS         2217302         24012KT         CAVOK         12/IN05         01019=           LEVS         2217002         23004KT         200V300         CAVOK         14/IN06         01019=           LEVS         2216302         24004KT         200V300         CAVOK         14/IN05         01020=           LEVS         2216302         25006KT         210V290         CAVOK         13/IN05         01020=           LEVS         2215302         22005KT         170V320         CAVOK         13/IN04         01020= | TAF LEVS 221400Z 2215/2224 VRB04KT CAVOK<br>TEMPO 2215/2219 28007KT=                                                                                                    | TAF: DIR                    |
| LETO         2217002 31005KT 280V340 CAVOK 13/M03 01020 NOSIG=           LETO         2216002 27005KT 220V310 CAVOK 13/M05 Q1020 NOSIG=           LETO         2215002 27005KT 240V340 CAVOK 13/M04 Q1021 NOSIG=           LETO         2214002 31004KT 260V030 CAVOK 12/M05 Q1021 NOSIG=           LETO         2214002 31004KT 260V030 CAVOK 12/M04 Q1021 NOSIG=           LETO         2214002 32006KT 260V010 CAVOK 11/M04 Q1022 NOSIG=                                                                                       | TAF LETO 2211002 2212/2312 01013KT CAVOK<br>TX1322152 TIM012306Z<br>PPR0830 TEM02 2213/2219 29007KT<br>BECM6 2218/2220 VRB05KT<br>BECM6 2310/2312 22012KT BKN030~                                                                                          | TREND: DIR<br>AVISO: FRO ST |
| LECV 2217002 NL=<br>LECV 2216002 VRB02KT CAVOK 12M05 Q1020=<br>LECV 2215002 11003KT CAVOK 11M04 Q1020=<br>LECV 2214002 19004KT CAVOK 10M04 Q1021=<br>LECV 2213002 14003KT CAVOK 09M06 Q1022=                                                                                                    | TAF LECV 221400Z 2215/2224 VRB05KT CAVOK<br>TEMPO 2215/2219 28007KT=                                                                                                    | NIL                         |
| LEAB         2217002.30018KT CAVOK 11/I/05 Q1019 NOSIG=           LEAB         2216002.30017KT CAVOK 11/I/06 Q1019 NOSIG=           LEAB         2216002.30017KT CAVOK 11/I/06 Q1020 NOSIG=           LEAB         2214002.30017KT CAVOK 11/I/06 Q1020 NOSIG=           LEAB         2214002.30011KT CAVOK 11/I/06 Q1020 NOSIG=           LEAB         2214002.30011KT CAVOK 10/I/06 Q1020 NOSIG=           LEAB         2213002.30011KT 270V330 CAVOK 09/I/05 Q1021 NOSIG=                                                       | TAF LEAB 221400Z 2215/2224 33012KT CAVOK<br>PROB30 TEMPO 2215/2221 33015G25KT=                                                                                                    | TREND: RAC                  |

En la imagen aparece el NIL de LECV y la propuesta de aviso de aeródromo por helada para LEMD.

### VIGILANCIA DE LA OBSERVACIÓN METAR

#### Botón con el símbolo ++++++

- Para los aeropuertos seleccionados, da la posibilidad de alerta con la superación de umbrales en el METAR, velocidad, racha, visibilidad, altura de la base y cobertura nubosa, visibilidad vertical, fenómenos significativos y nubes convectivas. Estos elementos y umbrales a vigilar se eligen en la ventana que aparece al pulsar +++++.

| AeroVigila SUPEI                                                                                                    | RVISION INFORMACIÓN METE                                                                                                    | OROLÓGICA AERONAÚTICA:                                                                                                    | TAF Y METAR                                                                                                    | en pruebas                                                                                                    | jmediavillag@a – 🗆 🛛                    |
|----------------------------------------------------------------------------------------------------|----------------------------------------------------------------------------------------------------|----------------------------------------------------------------------------------------------------|----------------------------------------------------------------------------------------------------|----------------------------------------------------------------------------------------------------|-----------------------------------------|
| CONTROL                                                                                                    | CONFIGURACIÓN INFO                                                                                                    | I INFO2                                                                                                    | RAYOS                                                                                                    | PRÓXIMO CONTROL EN                                                                                                    | 5 MINUTOS                               |
| LEND 2217302 15003KT 100V2 LEND 2217302 15003KT 60V2 LEND 2216302 29003KT CAV0 LEND 2216302 36001KT CAV0 LEND 2215302 16003KT 10V2 LET 2216002 28004KT CAV0 LEGT 2217002 28004KT CAV0 LEGT 2214002 28004KT CAV0 LEGT 221402 28004KT CAV0 LEGT 221402 2804KT CAV0 LEGT 221402 2804KT CAV0 LEGT 221402 2804KT CAV0 LEGT 221402 2804KT CAV0 LEGT 221402 2804KT CAV0 LEGT 221402 2804KT CAV0 LEGT 221402 2804KT CAV0 LEGT 221402 2804KT CAV0 LEGT 22140Z 2804KT CAV0 LEGT 22140Z 2804KT CAV0 LEGT 22140Z 2804KT CAV0 LEGT 22140Z 2804KT CAV0 LEGT 22140Z 2804KT CAV0 LEGT 22140Z 2804KT CAV0 LEGT 22140Z 2804KT CAV0 LEGT 22140Z 2804KT CAV0 LEGT 22140Z 2804KT CAV0 LEGT 22140Z 2804KT CAV0 LEGT 22140KT 2804KT 2804KT 2804KT 2804KT 2804KT 28 | CAVICK 13/805 01019 NOSIG<br>VIGILANCIA<br>LEMD<br>Velocida> 15<br>Racha >= 25<br>Visibilida< 7000<br>Nubes atura <= 18<br>y cobertura >= 5CT v<br>Visib.vertical <= 10<br>SN 0.50 RA TS | Vigii<br>DE METAR Marca y elige<br>LEGT<br>Visiolidad >= 15<br>Bacha >= 25<br>Visibilidad << 7000<br>Mubes altura <= 16<br>y cobertura >= SCT v<br>Visib. vertical <= 10<br>SN 0.0 R A TS | TALLEND 221300           metar           umbral de los elementos a vi<br>EVS<br>Velocidad >= 15<br>Bacha >= 25<br>Visibilidad <= 7000<br>Hubes atura <= 18<br>y cobertura >= SCT v<br>Visib.vertical <= 10<br>SI CO RA TS | 2 224)2318 34008kT CN/OK<br>×<br>glian<br>LETO<br>Visibilidad <- 15<br>Racha >= 25<br>Visibilidad <- 7000<br>Nubes altrar <- 16<br>y cobertura >= SCT v<br>Visib. vertical <- 10<br>SN CE RA TS | AVISO: FROST                            |
| LEVS 2217302 24012KT CAVO<br>LEVS 2217002 23004KT 200V<br>LEVS 2216302 24004KT 200V<br>LEVS 2216302 25006KT 210V<br>LEVS 2216302 25006KT 210V<br>LEVS 2216302 22005KT 170V<br>LETO 2216002 27005KT 220V<br>LETO 2216002 27005KT 220V                                                                                                    | LECV Velocidad >= 15 Racha >= 25 Visibilidad <= 7000 Nubes altura <= 18 y cobertura >= SCT v Visib. vertical <= 10 SN CB RA TS                                                           | LEAB<br>♥ Velocidad >= 15<br>Racha >= 25<br>Visibilidad <= 7000<br>Nubes altura <= 18<br>y cobertura >= SCT ↓<br>Visib.vertical <= 10<br>SN CB RA TS                                      |                                                                                                    |                                                                                                    | TAF: DIR<br>TREND: DIR<br>AVISO: FRO ST |
| LETO 221400Z 31004KT 260VL<br>LETO 221300Z 32006KT 260V0                                                                                                    | 10 CAVOK 11/M04 Q1022 NO SIG=                                                                                                    |                                                                                                    |                                                                                                    |                                                                                                    |                                         |
| LECV 221700Z NIL-<br>LECV 221600Z VRB02KT CAVOR<br>LECV 221500Z 11003KT CAVOR<br>LECV 221400Z 19004KT CAVOR<br>LECV 221300Z 14003KT CAVOR                                                                                                    | K 12/M05 Q1020=<br>11/M04 Q1020-<br>10/M04 Q1021=<br>09/M06 Q1022=                                                                                                    |                                                                                                    | TAF LECV 221400<br>TEMPO 2215/221                                                                                                    | Z 2215/2224 VRB05KT CAVOK<br>2 29007KT=                                                                                                    | NIL.                                    |
| LEAB 2217002 30018KT CAVOR<br>LEAB 2216002 30017KT CAVOR<br>LEAB 2215002 31015KT CAVOR<br>LEAB 2214002 30014KT CAVOR<br>LEAB 2213002 30011KT 270V3                                                                                                    | 11/M05 Q1019 NOSIG=<br>11/M05 Q1019 NOSIG=<br>11/M06 Q1020 NOSIG=<br>10/M06 Q1020 NOSIG=<br>30 CAVOK 09/M05 Q1021 NOSIG=                                                                 |                                                                                                    | TAF LEAB 221400<br>PROB30 TEMPO 2                                                                                                    | Z 2215/2224 33012KT CAVOK<br>2215/2221 33015625KT=                                                                                                    | TREND: RAC                              |

En la imagen se observa el resultado de una vigilancia de la velocidad mayor de 15 kt. El botón ++++++ se pone rojo, suena la alerta acústica, y pulsando el botón se ve resaltado en rojo el valor de la velocidad de LEAB que es el que ha superado el umbral que se eligió. Las cajas que aparecen marcadas son las que se vigilarán con los umbrales que se hayan elegido.

Se pueden elegir el número de elementos que se quiera y con umbrales diferentes de cada aeropuerto.

## **DETECCIÓN DE TORMENTAS**

#### **Botón RAYOS**

- Detección para los aeropuertos seleccionados, de la aparición de descargas eléctricas, en un radio a elección, marcando MAPA.
- Aviso de rayos detectados en la proximidad(25 Km), marcando WW RAY
- Aviso de tormenta prevista, marcando WW TOR

WW RAY y WW TOR corresponden a los avisos de tormentas previstas en los aeródromos y las especificaciones de usuario pueden consultarse en http://www0.aemet.es/wwy/paginaweb/Especificaciones/MPO-ESP-0100.pdf http://www0.aemet.es/wwy/paginaweb/Especificaciones/MPO-ESP-0304.pdf

Por defecto están marcados estos dos últimos y todos los aeropuertos. Se pueden marcar o desmarcar según se quiera realizar la vigilancia.

| e Aei                                | oviglia SUPE                                                                                | ERVISION INFORMACION M                                                                                                    | ETEOROLOGICA AEROR                                                                                                    | AUTICA: TAF Y METAR                              |        | en pruebas                                                                                                    | Imediavinagie aemet.es                                                                                                    |                               |
|--------------------------------------|---------------------------------------------------------------------------------------------|----------------------------------------------------------------------------------------------------|----------------------------------------------------------------------------------------------------|--------------------------------------------------|--------|----------------------------------------------------------------------------------------------------|----------------------------------------------------------------------------------------------------|-------------------------------|
|                                      | CONTROL                                                                                     | CONFIGURACIÓN                                                                                                    | INFO1                                                                                                    | INFO2                                            | ++++++ | RAYOS                                                                                                    | PRÓXIMO CONTROL EN 5 MINUTOS                                                                                                    |                               |
| LEVC<br>LEVC<br>LEVC<br>LEVC<br>LEVC | DETECCIÓN R<br>ALERTA HASTA<br>MARCA LOS AE<br>IV LEVC                                      | AVOS<br>A 40 KM (aprox)<br>ROPUERTOS PARA DETECTA                                                                                   | MAPA<br>AR RAYOS EN SU PROXIM                                                                                                    | IDAD                                             |        | TAF AMD LEVC 17<br>TX16/1713Z TN08<br>TEMPO 1713/1711<br>PROB30 TEMPO 1<br>BECMG 1718/172<br>BECMG 1808/1810                 | 13312 1713/1812 23015KT 9999 FEW035<br>/1807Z<br>27020632KT<br>/13/1716 4000 RA BKN035<br>1 27006KT<br>J 28015KT=                            | TREND: RAC VIS RA             |
| LEAL<br>LEAL<br>LEAL<br>LEAL<br>LEAL | ₩ LEGE                                                                                      | V LEZG V LECH                                                                                                    |                                                                                                    |                                                  |        | TAF AMD LEAL 17<br>TX19/1714Z TN08<br>TEMPO 1714/1711<br>BECMG 1718/172'<br>PROB30 TEMPO 1<br>BECMG 1805/1809                | 14082 1714/1812 23015KT 9999 FEW035<br>/18062<br>8 7020634KT<br>1 28009KT<br>716/1804 SHRA FEW020TCU BKN035<br>3 31015KT=                    | TAF: DIR<br>TREND: RAC DIR RA |
| LEPA<br>LEPA<br>LEPA<br>LEPA<br>LEPA | 171430Z 24018KT<br>171400Z 26019KT<br>171330Z 25023KT<br>171300Z 25021KT                    | WW RAY<br>T 9999 FEW030 SCT060 19<br>T 220V280 9999 FEW025 S<br>T 9999 FEW025 SCT035 19<br>T 9999 FEW025 SCT035 19                  | WW TOR<br>5/06 Q1000 NO SIG=<br>5/05 Q1001 NO SIG=<br>5/05 Q1001 NO SIG=<br>5/05 Q1001 NO SIG=                                    | OSIG=                                            |        | TAF LEPA 171100<br>TX16/1713Z TN07<br>TEMPO 1712/172<br>PROB40 TEMPO 1<br>BECMG 1719/72<br>BECMG 1808/181<br>TEMPO 1809/1813 | 2 1712/1812 23015KT 9999 FEW020 SCT030<br>/1806Z<br>2 4020635KT<br>715/1721 SHRA FEW020TCU BKN035<br>2 28006KT<br>2 29016KT<br>2 30018G28KT= | TREND: RAC RA<br>AVISO: RAC   |
| LEBL<br>LEBL<br>LEBL<br>LEBL<br>LEBL | 1715002 26017K<br>1714302 25018K<br>1714002 27016K<br>1713302 23020K<br>1713002 23021K      | T 9999 DZ FEW040 SCT05<br>T 9999 -DZ FEW045 SCT05<br>T 240V300 9999 -DZRA FET<br>T 9999 FEW050 14/03 Q09<br>T 9999 FEW050 14/04 Q09 | 0 11/04 Q0998 NO SIG=<br>5 12/03 Q0998 NO SIG=<br>W040 SCT055 13/02 Q0<br>98 NO SIG=<br>98 NO SIG=                                | =<br>0998 NO SIG=                                |        | TAF LEBL 171100<br>TX17/1713Z TN06<br>TEMPO 1712/1711<br>PROB30 TEMPO 1<br>BECMG 1715/1711<br>BECMG 1804/180                 | Z 1712/1812 24016KT 9999 FEW040<br>/1806Z<br>55020632KT<br>/74/1718 SHRA FEW025TCU<br>8 27006KT<br>7 34008KT =                               | TREND: VEL RAC RA             |
| LEGE<br>LEGE<br>LEGE<br>LEGE<br>LEGE | 1715002 25009KT<br>1714302 24009KT<br>1714002 20013KT<br>1713302 18010KT<br>1713302 16003KT | T 210V280 9999 FEW050 1<br>T 200V290 9999 FEW050 9<br>T 9999 FEW050 SCT060 1<br>T 130V200 9999 FEW050 9<br>T 120V200 9999 FEW050 9  | 3/M01 Q0995=<br>5CT060 14/00 Q0995=<br>5/02 Q0995=<br>5CT060 14/05 Q0996=<br>5CT065 15/03 Q0996=                                  |                                                  |        | TAF AMD LEGE 17<br>TX17/1714Z TN03<br>BECMG 1719/172<br>PROB30 TEMPO 1                                                       | 1346Z 1713/1812 21012KT 9999 FEW040<br>/1806Z<br>2 VRB04KT<br>/723/1807 2000 BR SCT006=                                                      |                               |
| LEZG<br>LEZG<br>LEZG<br>LEZG<br>LEZG | 1715002 28005KT<br>1714302 31006KT<br>1714002 30009KT<br>1713302 26008KT<br>1713002 24009KT | T 250V340 9999 FEW030 3<br>T 280V350 9999 FEW025 F<br>T 270V330 9999 -RA FEW0<br>T 9999 FEW025 BKN035 B<br>T 9999 SCT035 BKN045 10  | SCT040TCU 11/04 Q099<br>FEW035TCU 11/05 Q099<br>I25 BKN045 10/06 Q099<br>KN070 10/04 Q0998=<br>I/04 Q0998=                        | 97=<br>97=<br>97-                                |        | TAF AMD LEZG 17<br>TX10/1715Z TN03<br>PROB30 TEMPO 1<br>BECMG 1715/1713<br>BECMG 1809/1813                                   | 15202 1715/1812 24010KT 9999 FEW040<br>/18062<br>715/1717 TSRA BKN035 SCT040CB<br>8 27009KT<br>2 28020KT=                                    | AVISO: RAY                    |
| LECH<br>LECH<br>LECH<br>LECH<br>LECH | 171500Z AUTO 22<br>171430Z AUTO 22<br>171400Z AUTO 18<br>171300Z AUTO 18<br>171300Z AUTO VI | 2009KT 9999 FEW032/// BH<br>2010KT 9999 -RA BKN036/<br>8006KT 140V220 9999 SC<br>8003KT 120V210 9999 BK<br>RB02KT 9999 BKN034/// O  | (N041/// BKN048/// 11/07<br>// BKN043/// 11/07 Q095<br>f039/// BKN048/// BKN0<br>N038/// OVC044/// 09/06<br>VC041/// 09/05 Q0999= | 7 Q0996=<br>97=<br>55// 10/07 Q0997=<br>5 Q0998= |        | TAF COR LECH 17<br>TX14/1713Z TN03<br>PROB30 TEMPO 1<br>TEMPO 1713/171                                                       | 12162 1712/1812 26008KT 9999 FEW035<br>18072<br>172/1716 4000 RA BKN035<br>709010KT=                                                         |                               |

En la imagen se detectaron rayos o tormentas cercanas a LEZG, el botón RAYOS se pone rojo. Suena la alerta acústica y a la derecha del TAF en negro aparece AVISO

En el caso de vigilancia de descargas MAPA, se elige la distancia a vigilar desde el aeropuerto.

## ALERTA ACÚSTICA:

Se activa con las condiciones de vigilancia elegidas, enmiendas al TAF, TREND, avisos de aeródromo, vigilancia de la observación METAR, con las descargas eléctricas y ecos radar próximos al aeropuerto y datos NIL.

Sólo suena cuando encuentra datos nuevos TAF y/o METAR y se cumplen condiciones de alerta. Si se ha emitido TREND o AVISO y corresponde al fenómeno que causa la propuesta, no genera la alerta acústica y se notifica a la derecha del TAF en color verde. Verificar que el altavoz no esté silenciado.

Moviendo el ratón se silencia el sonido cuando se ha activado el aviso acústico.

## INFORMACIÓN ACCSESIBLE DESDE LA APLICACIÓN

Pulsando el botón INFO1 se obtiene información resumida de la aplicación.

|        | AeroV    | 0                                                                                | INFORMACIÓN                                                    | - 🗆 🗙                                  | en pruebas                              | jmediavillag@a | ×        |  |
|--------|----------|----------------------------------------------------------------------------------|----------------------------------------------------------------|----------------------------------------|-----------------------------------------|----------------|----------|--|
|        | CON      | SUPERVISIÓN X CONTROL DE TAE X METAR O SPECI DE                                  |                                                                |                                        | PRÓXIMO CONTROL EN 5                    | 5 MINUTOS      |          |  |
| LEI    | B 2217   |                                                                                  |                                                                |                                        | 15/2315 27010KT 9999 FEW030             |                |          |  |
| LEI    | B 2216   | PERIODICA Y AUTOMATICAMENTE SE REALIZA LA VERIF                                  | ICACION DE LOS TAPS Y METARS                                   |                                        | 06Z<br>1015G27KT=                       |                |          |  |
| LEI    | B 2216   | SE GENERAN PROPUESTAS DE ENMIENDA DEL TAF. TR                                    | END DEL METAR Y AVISOS DE AERODROMO                            |                                        |                                         |                |          |  |
| LEI    | B 2215   | COLOR VERDE INDICA QUE LA EVALUACION ES CORREC                                   | TA                                                             |                                        |                                         |                |          |  |
| LER    | 5 2215   | COLOR NARANIA O ROJO SE REFIEREN A LA POSIBILIDA                                 | D DE ENMIENDA DEL TAE(mavor con min)                           |                                        |                                         |                |          |  |
| IQ LEN | AH 2217  |                                                                                  |                                                                |                                        | 215/2315 35020G38KT 9999 FEW020         | 0 SCT030       |          |  |
| LEN    | AH 2216  | COLOR AZUL CLARU U OSCURU INDICAN LA POSIBILIDA                                  | J DE TREND EN EL METAR(mayor si oscuro)                        |                                        | 06Z<br>9009KT                           |                |          |  |
| LEN    | AH 2216  | COLOR GRIS O NEGRO INDICAN LA POSIBILIDAD DE EMI                                 | SIÓN DE AVISO DE AERODROMO(mayor si negro)                     |                                        | 012KT                                   |                |          |  |
| LEN    | AH 2215  | El elemento que causa la alerta, si lo hubiera, aparece a la der                 | echa del TAF                                                   |                                        | 0010G20K1=                              |                |          |  |
| LLI    | 11 2213  |                                                                                  |                                                                |                                        |                                         |                |          |  |
|        | RS 2217  | BOTÓN 'CONFIGURACIÓN': ABRE VENTANA DONDE SE I                                   | PUEDEN MODIFICAR ALGUNOS CRITERIOS DE VIGILANO                 | IA                                     | 215/2315 27011KT 9999 FEW030            |                |          |  |
| LER    | RS 2216  | BOTÓN '++++++' accede a la violancia de los METAR:                               |                                                                |                                        | 06Z<br>)015G25KT                        |                |          |  |
| LER    | RS 2216  | Se eligen los elementos a vigilar y umbral de                                    | e cualquier aeropuerto. Es independiente de la verificación MI | TAR-TAF.                               | RB03KT                                  |                |          |  |
| LEN    | S 2215   | Botón color gris: no hay elementos para vig                                      | lar; verde: hay elementos en vigilancia; rojo; se ha supe      | rado algún umbral                      | 301302301-                              |                |          |  |
|        |          | ALERTA ACÚSTICA: verticar que el atavez pe arté elecciad                         |                                                                |                                        | -                                       |                |          |  |
| 🚺 LEL  | L 2217   | Sólo suena cuando:                                                               |                                                                |                                        | 215/2315 26012KT 9999 FEW030            |                |          |  |
| LEL    | L 2216   | Se cumplen condiciones de notif                                                  | icación                                                        |                                        | 06Z<br>RB04KT                           |                |          |  |
| LEL    | L 2216   | Y encuentra datos nuevos TAF y                                                   | r∕o METAR                                                      |                                        | 1008KT=                                 |                |          |  |
| LEL    | L 2215   | Y, en el caso de trend y aviso, n<br>Moviendo el ratón se silencia el sonido     | o se ha generado alerta antenormente por el mismo motivo       |                                        |                                         |                |          |  |
|        |          |                                                                                  |                                                                |                                        |                                         |                |          |  |
| 🚺 LED  | DA 2217  | A la izquierda del METAR aparece: un pequeño botón azul, p                       | ulsando se accede a la información de las últimas 36 horas de  | dicho aeropuerto                       |                                         |                |          |  |
| LEC    | DA 2216  | BOTÓN 'RAYOS': ABRE VENTANA PARA CONFIGURAR LA                                   | VIGILANCIA DE DESCARGAS ELÉCTRICAS Y DE AVISOS                 | TORMENTAS                              | IL=                                     |                |          |  |
| LED    | DA 2216  | Marcar o desmarcar aeropuertos en vigilancia de ra                               | vos y tormentas.                                               |                                        |                                         |                |          |  |
| LED    | A 2215   | Marcar o desmarcar avisos de rayos(ww ray), tormer                               | ita(ww tor) de aerodromos y mapa de rayos(mapa) (este uitimo   | permite elegir distancia).             |                                         |                |          |  |
|        |          | SI EL METAR ES SIGNIFICATIVO POR ALGÚN FENÔMENO                                  | SE PRESENTA EL CÓDIGO DEL AEROPUERTO EN ROJO                   | )                                      |                                         |                |          |  |
| LEH    | IC 2217  | STEE TAI TENE ALGON GHOLO DE TENDENCIA SIGNITA                                   | ATTO, ESTE SETTESENTATESAETABO                                 |                                        | 209/2309 29009KT 9999 FEW040            | TA             | F: DIR   |  |
| LEH    | IC 22165 | 02 AUTO 20015KT 230V290 9999 NCD 12/M00 Q1015=                                   |                                                                | TEMPO 2212/2218 2                      | 29015KT=                                |                |          |  |
| LEH    | IC 22100 | 0Z 27013KT 230V300 CAVOK 12/M05 Q1015=                                           |                                                                |                                        |                                         |                |          |  |
| LEH    | IC 22150 | 0Z 27013KT 240V300 CAVOK 13/M06 Q1015=                                           |                                                                |                                        |                                         |                |          |  |
| _      |          |                                                                                  |                                                                |                                        |                                         |                |          |  |
| LES    | SU 22170 | 0Z 33012KT 310V010 CAVOK 11/M19 Q1013=                                           |                                                                | TAF LESU 221400Z :<br>TX16/2313Z TNM01 | 2215/2315 02008KT 9999 FEW040<br>/2306Z | TA             | F: DIR   |  |
| LES    | SU 22163 | 02 02009KT 350V050 CAVOK 11/M19 Q1013=<br>02 05010KT 010V080 CAVOK 12/M19 Q1014= |                                                                | TEMPO 2215/2218 0                      | 03020G30KT                              | AV             | ISO: RAC |  |
| LES    | SU 22153 | 0Z 04010KT 010V070 CAVOK 12/M19 Q1014=                                           |                                                                | DECING 2210/2220 (                     |                                         |                |          |  |
| LES    | SU 22150 | 0Z 05013KT CAVOK 12/M19 Q1014=                                                   |                                                                |                                        |                                         |                |          |  |
|        |          |                                                                                  |                                                                |                                        |                                         |                |          |  |

A la izquierda del METAR aparece un pequeño **botón azul**, pulsando se accede a la información de las últimas 36 horas de dicho aeropuerto. Si en el botón hay una cruz griega con fondo blanco, índica que se ha sido emitido un aviso de aeródromo para ese aeropuerto (caso de LESU en la última imagen).

Pulsando el botón INFO2 se obtiene información del código de colores.

| Ae                                             | eroVigila SU                                                                                                    | PERVISION INFORMACIÓ                                                                                                    | ÓN METEOF                                                    | ROLÓGICA AERONAÚ                           | ÚTICA: TAF Y N              | 1ETAR                                       |                                                                          | en pruebas jmediavilla                                                                          | g@a 🗆 🗙                |
|------------------------------------------------|----------------------------------------------------------------------------------------------------|----------------------------------------------------------------------------------------------------|--------------------------------------------------------------|--------------------------------------------|-----------------------------|---------------------------------------------|--------------------------------------------------------------------------|-------------------------------------------------------------------------------------------------|------------------------|
|                                                | CONTROL                                                                                                    | CONFIGURACIÓN                                                                                                    | INFO1                                                        | INFO2                                      | +++++                       | • R                                         | AYOS                                                                     | PRÓXIMO CONTROL EN 5 MINUTOS                                                                    |                        |
| LEMG<br>LEMG<br>LEMG<br>LEMG<br>LEMG           | 2308302 00000KT 600<br>2308002 00000KT 600<br>2307302 VRB01KT 600<br>2307002 00000KT 600<br>2306302 20002KT 600 | 00 FEW025 18/15 Q1014 NOS<br>10 FEW025 18/15 Q1014 NOS<br>00 FEW025 17/15 Q1014 NOS<br>10 FEW025 16/16 Q1014 NOS<br>10 FEW025 16/14 Q1013 NOS                      | IG=<br>IG=<br>SIG=<br>IG=<br>IG=                             |                                            |                             | TAF LE<br>TX24/2<br>BECMO<br>BECMO          | MG 230500Z<br>313Z TN14/2<br>2308/2310<br>2320/2323<br>2320/2323         | 2306/2408 30008KT 9000 FEW040<br>406Z<br>17098KT<br>29005KT=                                    | TAF: VEL<br>TREND: VIS |
| LEAM :<br>LEAM :<br>LEAM :<br>LEAM :<br>LEAM : | 230830Z 25005KT 210<br>230800Z VRB02KT CA<br>230730Z 09005KT CA<br>230700Z 32004KT 250<br>230630Z 02003KT 290   | VV290 CAVOK 22/09 Q1014=<br>VOK 22/11 Q1014=<br>VOK 19/13 Q1014=<br>VV360 CAVOK 19/13 Q1014=<br>VV360 CAVOK 18/13 Q1014=                                           | 4                                                            | PROPUESTA DE EN                            | IMIENDAS, TR<br>POSIBILIDAD | END Y AVISO:<br>MAYOR POSIB.                | S.A <sup>(</sup><br>Emitido                                              | × H4009KT 9999 FEVV080 25G38KT=                                                                 |                        |
| LEGR :<br>LEGR :<br>LEGR :<br>LEGR :<br>LEGR : | 230830Z VRB01KT 99<br>230800Z VRB05KT 99<br>230730Z 19009KT 160<br>230700Z 21003KT 999<br>230630Z VRB02KT 99    | 99 FEW070TCU BKN110 15/1:<br>99 FEW010 FEW060TCU BKN<br>1/220 9999 FEW060TCU SCT<br>19 -RA FEW060TCU SCT070 1<br>99 FEW070 13/10 Q1014-                            | 2 Q1016=<br>110 15/11<br>070 BKN1<br>3/11 Q101               | TREND DEL METAR<br>AVISO DE AERODROMO      | F NIL                       | -                                           |                                                                          | 403 03006KT 9999 FEW060<br>0 SHRA SCT050CB=                                                     | TAF: TCU               |
| GEML :<br>GEML :<br>GEML :<br>GEML :<br>GEML : | 230830Z 10005KT 050<br>230800Z 08004KT 030<br>230730Z 07005KT 030<br>230700Z 07005G16KT<br>230630Z 09003KT 050  | VV130 7000 BKN013 OVC019<br>VV120 7000 BKN014 OVC020<br>VV110 7000 BKN014 OVC029<br>020V110 7000 BKN013 OVC<br>VV140 7000 BKN013 OVC015                            | 17/15 Q1<br>17/15 Q1<br>17/15 Q1<br>017 17/15<br>17/15 Q1014 | METAR SIGNIFICATIVO<br>TAF GRUPO SIGNIFICA | TIVO                        |                                             |                                                                          | 9008KT 8000 SCT015<br>1010-                                                                     |                        |
| LEGA :<br>LEGA :<br>LEGA :<br>LEGA :<br>LEGA : | 230800Z 33004KT 999<br>230700Z 23004KT 999<br>230600Z 16006KT 130<br>230500Z 16008KT 130<br>230400Z NIL=        | 99 - SHRA FEW080TCU BKN10<br>19 FEW080TCU BKN116 13/10<br>17200 9999 FEW080 BKN145<br>17200 9999 FEW060TCU 12/0                                                    | 13 14/09 Q101<br>) Q1014=<br>13/09 Q1014<br>19 Q1014=        | -<br>-                                     |                             | TAF LE                                      | GA 230500Z                                                               | 2306/2315 VRB02KT 9999 FEW060-                                                                  | TAF: TCU               |
| LEZL :<br>LEZL :<br>LEZL :<br>LEZL :<br>LEZL : | 2308302 09006KT 060<br>2308002 06007KT CA<br>2307302 07008KT CA<br>2307002 07007KT CA<br>2306302 06007KT 020    | V/130 CAVOK 21/14 Q1013 N<br>/VCK 20/14 Q1013 NOSIG=<br>/VCK 19/14 Q1013 NOSIG=<br>/VCK 19/14 Q1013 NOSIG=<br>/VCK 19/14 Q1013 NOSIG=<br>IV080 CAVOK 18/14 Q1013 N | osig=<br>osig=                                               |                                            |                             | TAF LE<br>TX28/2<br>PROB4<br>PROB3<br>TEMPC | ZL 230200Z :<br>315Z TN15/2<br>0 TEMPO 23<br>0 TEMPO 23<br>0 2316/2320 : | 2303/2403 06007KT 9999 SCT040<br>306Z<br>03/2305 4000 SHRA SCT040CB<br>03/2305 TSRA<br>24010KT= |                        |

## ELECCIÓN HORARIO AEROPUERTOS

Para los aeropuertos que no son de 24 horas, se pueden ingestar los horarios de los aeropuertos en el fichero Aerohorario.txt que debe situarse en el escritorio y con el formato adecuado. Así se evitan avisos de NIL, METARS AUTO con el aeropuerto cerrado.

Formato fichero Aerohorario.txt

LEIB>4<21 LELL>7<17 LERS>6<21 LEMH>3<21 LEHC>11<16

Primera hora la de inicio y segunda la de cierre (hora Z). Si no está el aeropuerto se supone que es de 24 horas. Si no existe el fichero todos los aeropuertos se consideran de 24 horas.

#### **REQUISITOS:**

Ordenadores con sistema operativo Windows y que tengan acceso a la intranet de AEMET. Los datos aeronáuticos se obtienen de <u>http://veleta.inm.es</u>. Avisos de rayos y tormentas de abweb

#### ANEXO 1. CONDICIONES DE PROPUESTA TREND

Color azul claro ----- notificación Color azul oscuro --- aviso acústico

**Comparación último y penultimo METAR (último: M penultimo: P)** (las diferencias se entiende como valor absoluto)

visibilidad:  $M \le 7000 \text{ y} (M-P)/M > 20\%$  a. oscuro velocidad: M-P > 9 a. oscuro

Dirección: M-P >= 60 a. claro Nubes: cambio altura(menor 015 HFT) con FEW y SCT ----- a. claro cambio a BKN ó OVC (bajo 015 HFT) ------ a. claro cambio de BKN ó OVC a menor (bajo 015 HFT) ------ a. oscuro Visibilidad vertical: M-P > 3 a. oscuro M-P > 1 a. claro Cumulonimbos: M si y P no a. oscuro M no y P si a. claro RA, TS, SN: M <> P a. claro

#### **Condiciones último METAR**

#### Comparación último METAR(M) y TAF(T)

Velocidad: T-M  $\geq 10$  a. claro Dirección: T-M  $\geq 60$  y velocidad T ó M  $\geq 10$ 

Visibilidad: T < M y T < 5000 a. claro T > M y M < 5000 a. claro Visibilidad vertical: T-M >= 5 a. claro RA, CB, TS, SN en Taf a. claro Nubes: T (BKN ó OVC menor 015 HFT) y M no ------ a. claro M(BKN ó OVC menor 015 HFT) y T no ------ a. claro

## ANEXO 2. CONDICIONES PROPUESTA AVISO DE AERÓDROMO

#### Color negro ---- aviso acústico Color gris ----- notificación

Sólo se evaluará si en la ventana de configuración están marcados los avisos. La opción por defecto está marcada.

Helada: M < 3 gris M < 1 negro T <= 0 gris

Tormenta: M si ----- negro Nieve: M si ----- negro Cumulonimbo: M gris aviso tormenta

Racha: M > aviso-5 negro M > aviso-10 gris T >= aviso negro T >= aviso-5 gris

GR, GS, SQ, FZ, SS, DS, SA, DU, VA, IC, FC: M si ------ negro

Detección rayos distancia elegida ----- negro Detección rayos doble distancia ------ gris

#### ANEXO 3.

## CONDICIONES PRESENTACIÓN METAR RESALTADO (EN ROJO)

Velocidad: >= 15KT Racha: >= 22KT Visibilidad: <= 5000 M Visibilidad vertical: si existe el grupo VV en el METAR RA, CB, TS, SN Nubes: BKN ó OVC y altura < 015 HFT

## CONDICIONES PRESENTACIÓN GRUPO TENDENCIA TAF RESALTADO

Velocidad: >= 15KT Racha: >= 22KT Visibilidad: <= 5000 M Visibilidad vertical: si existe el grupo VV en el METAR RA, CB, TS, SN Nubes: BKN ó OVC y altura < 015 HFT